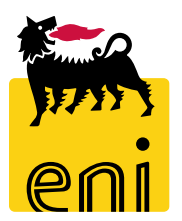

# Servizi di e-Business Eni

**Approvatore e-Sourcing** 

Versione 07/2021

# Gentile Utente,

questo manuale illustra le attività per l'approvazione della richiesta di acquisto bene SW/HW.

Suggeriamo di dedicare qualche minuto alla lettura per riuscire a usufruire al meglio del servizio.

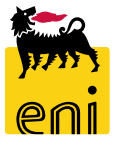

# Sommario

| • | Accedere all'applicazione e-Sourcing Request Approval | 4  |
|---|-------------------------------------------------------|----|
| • | Dashboard Richieste                                   | 5  |
| • | Visualizzare la Richiesta                             | 6  |
| • | Approvare la Richiesta                                | 7  |
| • | Rifiutare la Richiesta                                | 8  |
| • | Uscire dal Launchpad FIORI                            | 9  |
| • | Informazioni utili                                    | 10 |
| • | Copyright e Trademark                                 | 11 |

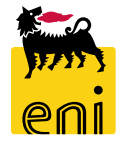

#### Accedere all'applicazione e-Sourcing Request Approval

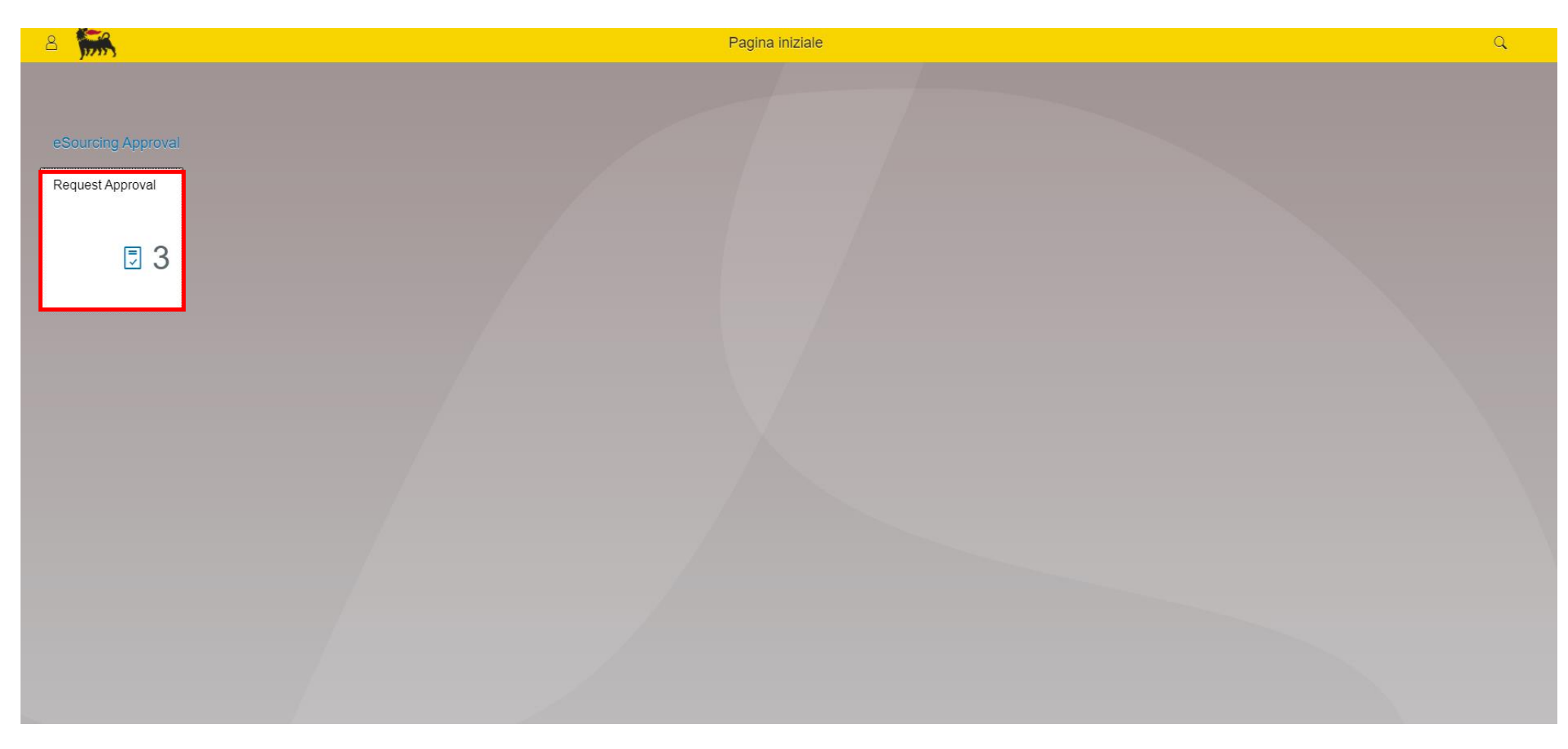

Accedere al SAP FIORI Launchpad: <u>SAP FIORI Launchpad</u>.

Il Gruppo «eSourcing Approval» è disponibile per tutti gli utenti abilitati all'interno del SAP FIORI Launchpad. Accedere all'applicazione selezionando il Tile «Request Approval».

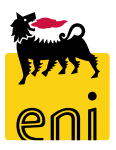

# **Dashboard Richieste**

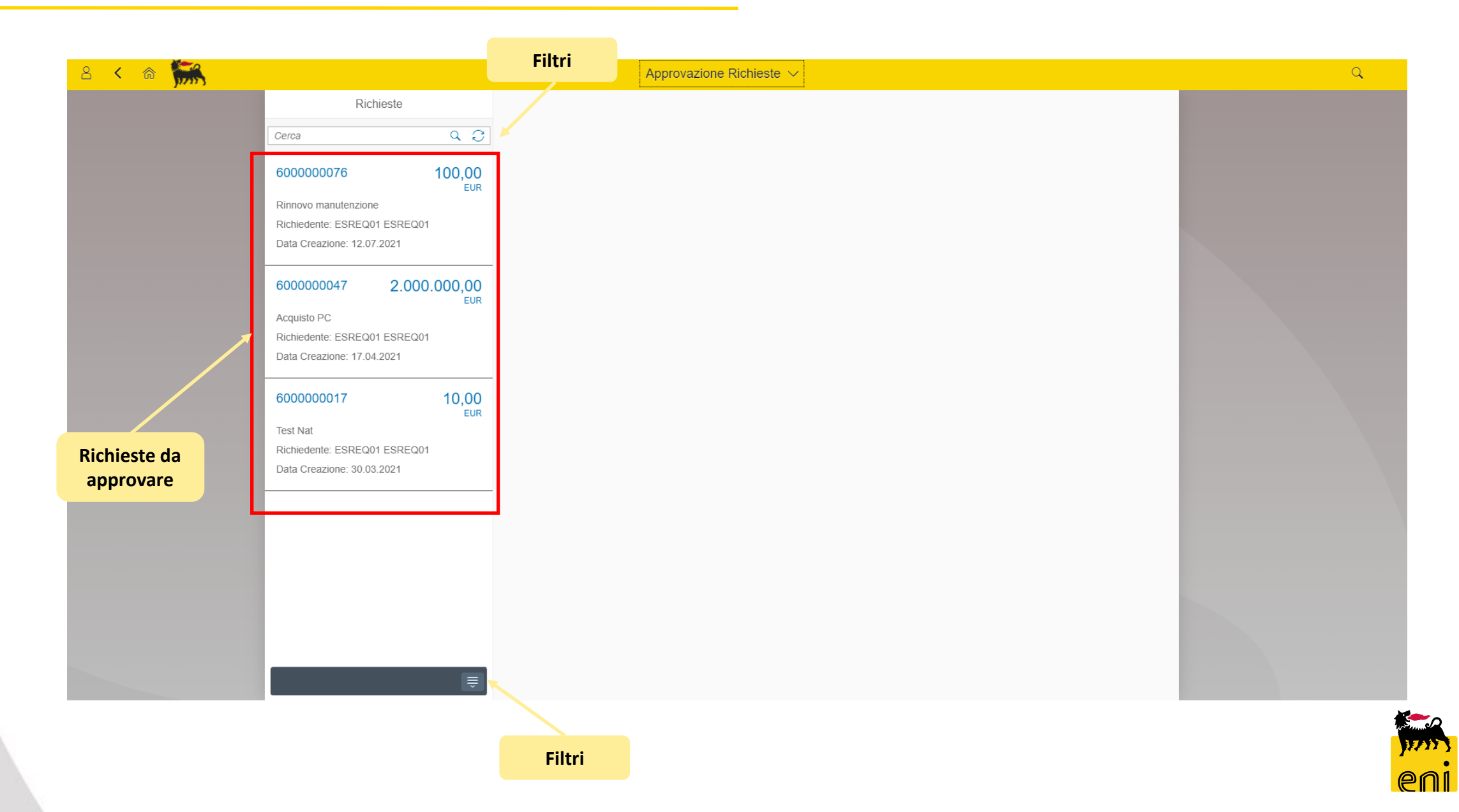

#### Visualizzare la Richiesta

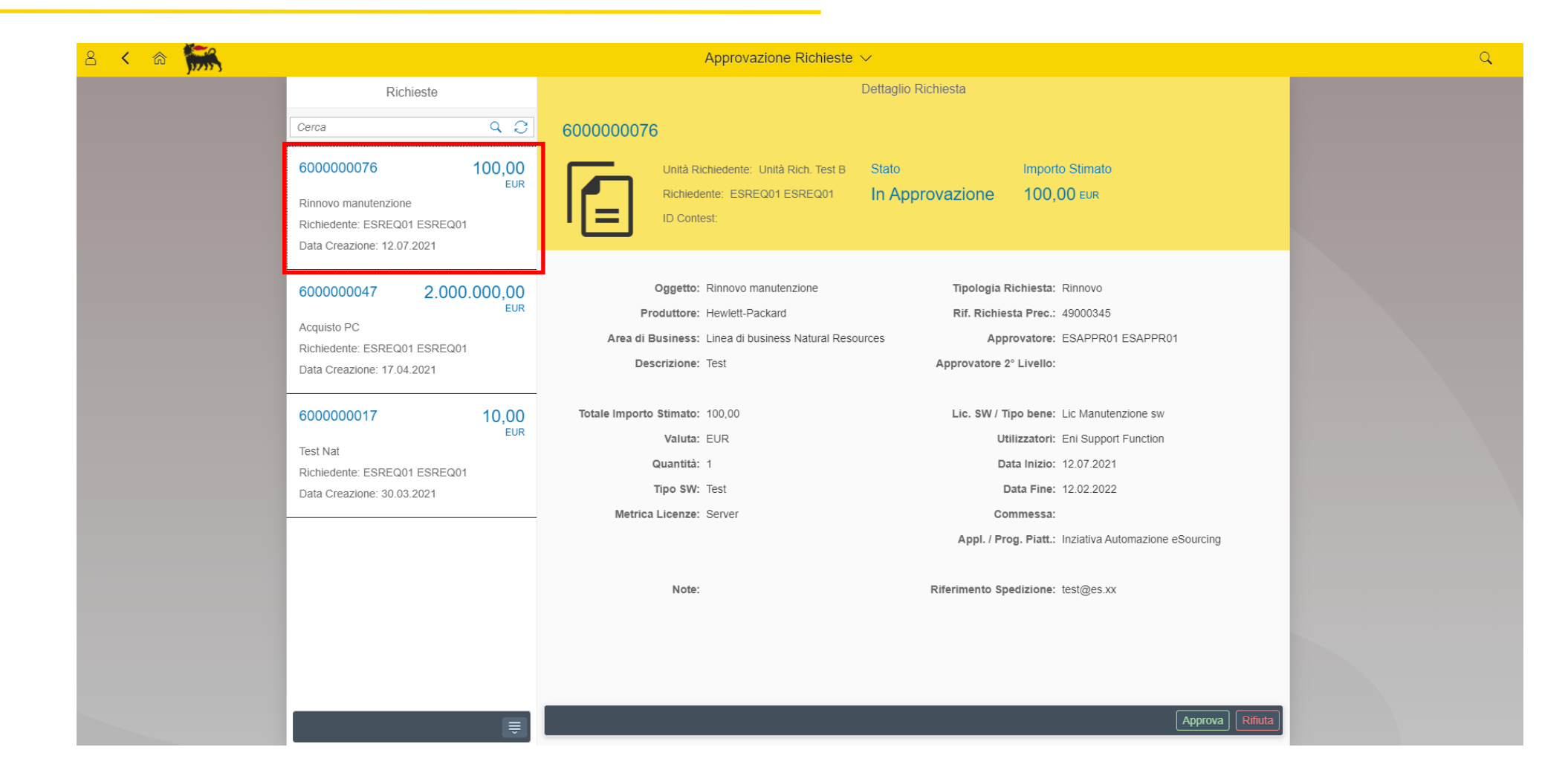

Selezionare la richiesta per visualizzarla.

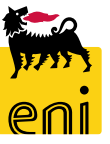

6

#### **Approvare la Richiesta**

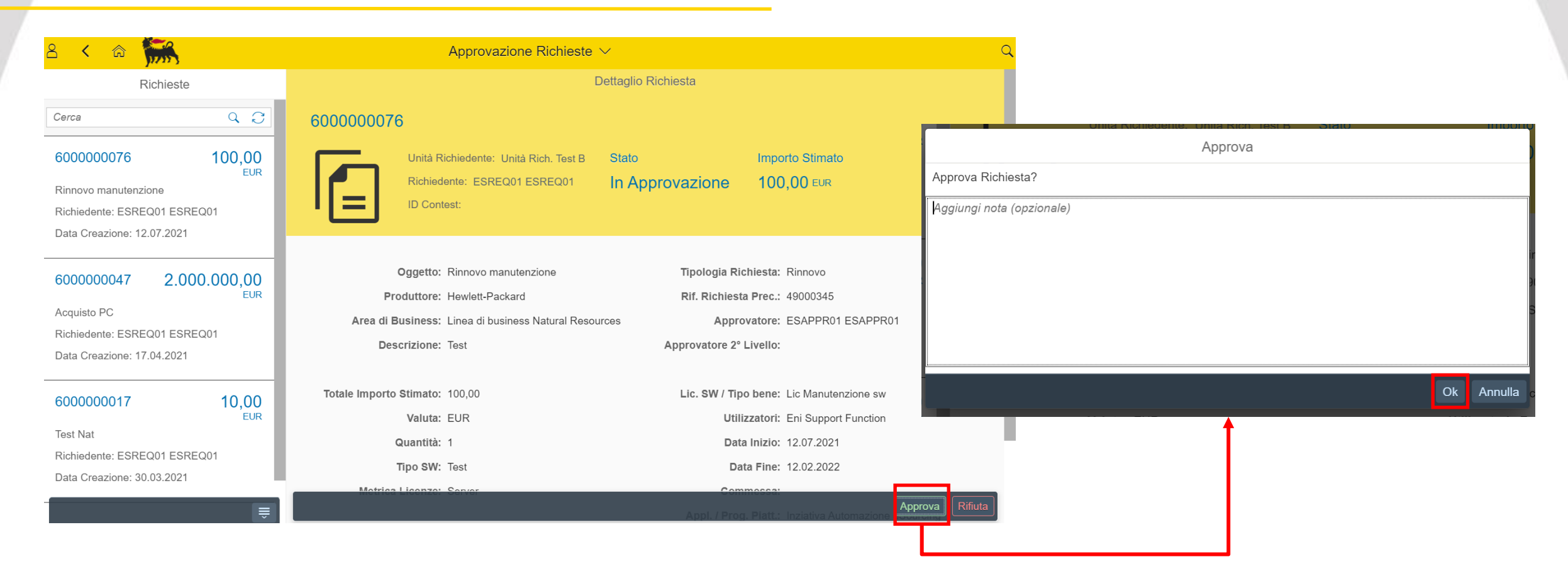

Per approvare la richiesta cliccare sul bottone «Approva» e confermare la pop-up all'interno della quale è possibile inserire una nota opzionale per il Buyer.

E' prevista un'approvazione di 2° livello per richieste con Totale Importo Stimato uguale o superiore a 100k €. Terminato l'iter approvativo il sistema genera un contest in stato bozza.

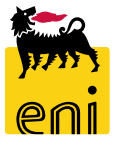

## **Rifiutare la Richiesta**

| 2 < 🙃 脪                                                                                                    | Approvazione Richieste $\vee$                                                                                                    |                                                                                                    | Q.         |
|----------------------------------------------------------------------------------------------------|----------------------------------------------------------------------------------------------------|----------------------------------------------------------------------------------------------------|------------|
| Richieste                                                                                                   | Dettaglio Richiesta                                                                                                    |                                                                                                    |            |
| Cerca Q C                                                                                                   | 600000076                                                                                                    |                                                                                                    |            |
| 600000076 100,00<br>EUR                                                                                     | Unità Richiedente: Unità Rich. Test B Sta<br>Richiedente: ESREQ01 ESREQ01 In                                                               | ato Importo Stimato Approvazione 100,00 EUR                                                                                                    | Rifiuta    |
| Richiedente: ESREQ01 ESREQ01                                                                                |                                                                                                    | Rifiuta Richiesta?                                                                                                    |            |
| 6000000047 2.000.000,00<br>EUR<br>Acquisto PC<br>Richiedente: ESREQ01 ESREQ01<br>Data Creazione: 17.04.2021 | Oggetto: Rinnovo manutenzione<br>Produttore: Hewlett-Packard<br>Area di Business: Linea di business Natural Resources<br>Descrizione: Test | Aggiungi nota (opzionale)<br>Tipologia Richiesta: Rinnovo<br>Rif. Richiesta Prec.: 49000345<br>Approvatore: ESAPPRO<br>Approvatore 2° Livello: |            |
| 600000017 10,00                                                                                             | Totale Importo Stimato: 100,00                                                                                                    | Lic. SW / Tipo bene: Lic Manut                                                                                                    | Ok Annulia |
| EUR<br>Test Nat<br>Richiedente: ESREQ01 ESREQ01<br>Data Creazione: 30.03.2021                               | Valuta: EUR<br>Quantità: 1<br>Tipo SW: Test                                                                                                | Utilizzatori: Eni Supp<br>Data Inizio: 12.07.2021<br>Data Fine: 12.02.2022                                                                     |            |
| ₩                                                                                                    | Matria Loonzo: Sover                                                                                                    | Appl. / Prog. Platt.: Inziativa Automazione Approva                                                                                            |            |

Per rifiutare la richiesta cliccare sul bottone «Rifiuta». E' possibile inserire il motivo del rifiuto all'interno della pop-up.

In seguito al rifiuto la richiesta tornerà in carico al Richiedente.

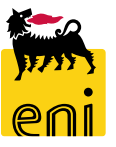

# **Uscire dal Launchpad FIORI**

| 8 | < 🏫 🐜                                                                              |  |                                                                                                    |                                                    |                                                                                                    |
|---|------------------------------------------------------------------------------------|--|----------------------------------------------------------------------------------------------------|----------------------------------------------------|----------------------------------------------------------------------------------------------------|
|   | ESAPPR01 ESAPPR01<br>U Logoff<br>i<br>App Finder Impostazi Informazi               |  | Rich<br>Cerca<br>600000076<br>Rinnovo manutenzione<br>Richiedente: ESREQ01<br>Data Creazione: 12.07. | ieste<br><b>100,00</b><br>EUR<br>I ESREQ01<br>2021 | 600000076<br>Unità Richiedente: L<br>Richiedente: ESREC<br>ID Contest:                                                                     |
|   | Di ultimo utilizzo Utilizzati spesso<br>Approvazione Richieste<br>App 21 giorni fi |  | 600000047<br>Acquisto PC<br>Richiedente: ESREQ01<br>Data Creazione: 17.04.                           | 2.000.000,00<br>EUR<br>1 ESREQ01<br>2021           | Oggetto: Rinnovo mai<br>Produttore: Hewlett-Paci<br>Area di Business: Linea di busi<br>Descrizione: Test<br>Totale Importo Stimato: 100,00 |
|   | · +r 2 · 9000 ·                                                                    |  | 600000017<br>Test Nat                                                                                | 10,00<br><sub>EUR</sub>                            | Valuta: EUR<br>Quantità: 1                                                                                                    |

Per uscire dal Launchpad FIORI, selezionare il bottone «Profilo» in alto a sinistra e il bottone «Logoff» disponibile sotto la descrizione.

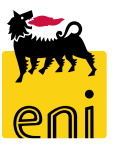

9

Per richiesta di informazioni o di supporto è possibile rivolgersi al Contact Center dei Servizi e-Business Eni, disponibile sia telefonicamente che via e-mail.

# I riferimenti e le fasce orarie di disponibilità del Contact Center sono pubblicati sul portale del Servizio.

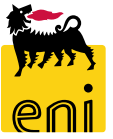

I contenuti di questo manuale sono intesi per finalità unicamente informativa e per la consultazione privata.

È vietata la riproduzione per finalità commerciali.

Per i Copyright e Trademark si rimanda al Portale del Servizio.

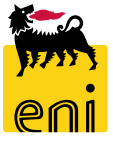